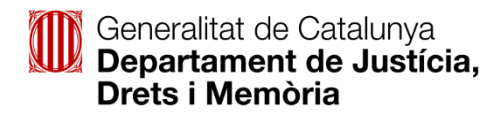

## Accés a les notificacions electròniques

Un cop l'Administració ha fet l'enviament d'una notificació electrònica, el ciutadà rep un avís al mòbil i/o a la bústia de correu electrònic que ha informat prèviament.

| Disposeu fins a la "Data lími<br>aquest termini sense haver<br>rebutjada. | a "continguis" per accedir al seu contingut. Transcorregu<br>accedit a la notificació, aquesta s'entendrà com a |
|---------------------------------------------------------------------------|----------------------------------------------------------------------------------------------------|
| Prova                                                                     |                                                                                                    |
| Òrgan<br>Data de dipòsit<br>Data límit d'accés                            | Generalitat de Catalunya/Departament de Justícia<br>22/03/2019 14:11:45<br>01/04/2019 23:59:59                  |
| Referència<br>Núm. registre de sortida                                    | Provant<br>0301/15325/2019                                                                                      |
| Dades accés a la notificaci                                               | ó:                                                                                                    |
| NIF/NIE/Passaport                                                         | **************************************                                                                          |
| Mòbil                                                                     |                                                                                                    |
| Correu electrònic                                                         | g*****@gencat.cat                                                                                               |

Fixeu-vos en l'apartat del NIF/NIE/Passaport per saber qui va ser el sol·licitant.

Només cal que premeu l'enllaç per accedir a la notificació i entrareu al web per emplenar les dades necessàries per veure-la.

Si no podeu accedir a l'enllaç o dona error, s'hi pot accedir mitjançant l'enllaç següent (àrea privada de la WEB gencat.cat):

https://ovt.gencat.cat/gsitfc/AppJava/inicial.do

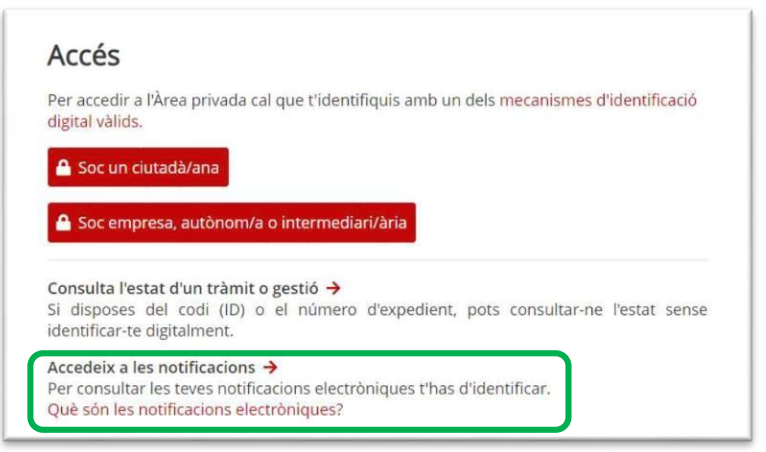

Per iniciar la sessió heu d'introduir el DNI/NIE/NIF i el correu electrònic (o el número de mòbil) que es va informar al formulari de sol·licitud (en el camp de sol·licitant). A l'avís de la notificació, com heu vist abans, s'indiquen els últims caràcters del NIF/NIE/Passaport del sol·licitant.

| Inicieu sessió<br>Amb enviament de codi      |                                        |                                                  |
|----------------------------------------------|----------------------------------------|--------------------------------------------------|
| IF/NIE 🗸 🕕                                   | Prova                                  |                                                  |
| 678A o B12345678                             | Órgan                                  | Generalitat de Catalunya/Departament de Justícia |
| eu electrònic 🕕                              | Data de dipòsit<br>Data límit d'accés  | 22/03/2019 14:11:45<br>01/04/2019 23:59:59       |
| 44 o exemple@domini.cat                      | Referència<br>Núm. registre de sortida | Provant<br>0301/15325/2019                       |
| Enviolm un codi                              | Dades accés a la notificació:          |                                                  |
| Envia m un codi                              | NIF/NIE/Passaport                      | ******74R                                        |
| al mòbil o al correu electrònic que haguéreu | Mòbil                                  |                                                  |
| nistració en la Sol-licitud o l'àmbit del    | Correu electrònic                      | g*****@gencat.cat                                |
| ic. <u>Mes details</u>                       |                                        | ccés a la notificació                            |
|                                              |                                        |                                                  |

El sistema us enviarà un correu o un SMS amb una contrasenya.

| 1        | Paraula de pas per al servei de notificacions electròniques |
|----------|-------------------------------------------------------------|
| La contr | asenya que heu sol·licitat és 835388                        |
| Ha estat | generada a les 10:56 i la podeu emprar fins a les 11:26     |
| Exhaurit | aquest termini, haureu de demanar-ne una de nova.           |

Per iniciar la sessió, heu d'introduir la contrasenya que heu rebut.

|   | Verificació del codi                                    |
|---|---------------------------------------------------------|
|   | Encara no heu rebut el codi?<br>sol·liciteu un nou codi |
| ( | Introduïu el codi que heu rebut:<br>835388              |
|   | Verifica                                                |
|   |                                                         |

f

Un cop hi hàgiu accedit, veureu totes les notificacions rebudes i marcades en negreta les que encara no s'han obert. Només cal prémer sobre la notificació per veure'n el contingut.

| Cerqueu entrades              | <b>B</b> úctio                    |                  |            |
|-------------------------------|-----------------------------------|------------------|------------|
| Introduïu la vostra cerca 🛛 🖌 | Dusta                             |                  |            |
|                               | Teniu 2 entrades                  |                  |            |
| ▼ Estat                       | Totes Notificacions Comunicacions |                  |            |
| Qualsevol                     | Assumpte                          | Registre         | Quan 🐨     |
| O No llegides<br>O En termini | Prova                             | 0301/15325/2019  | 22/03/2019 |
| OPracticades                  | prova 2                           | a 0301/8411/2019 | 19/02/2019 |
| ▼ Data disposició             |                                   | 1-2 de 2 entra   | ides ∥ ⊲ ⊳ |
| dd/mm/aa al dd/mm/aa >        |                                   |                  |            |
| ▼ Departament                 |                                   |                  |            |
| Toles                         |                                   |                  |            |
|                               |                                   |                  |            |
|                               |                                   |                  |            |
| Totes                         |                                   |                  |            |

Per obrir els documents adjunts els heu de descarregar.

| Cerqueu entrades                                         | <ul> <li>Torneu a la bústia</li> </ul>                                               |                                               |                                            |
|----------------------------------------------------------|--------------------------------------------------------------------------------------|-----------------------------------------------|--------------------------------------------|
| Introduïu la vostra cerca 🔎                              | Prova                                                                                |                                               |                                            |
| Fetal                                                    | Practicada a les 14:27h del 27/03/2019                                               |                                               |                                            |
| Oualesvol     No liegides     En termini     Practicades | Referència: Provant<br>Registre: 0301/15325/201<br>Hola                              | 9 Acte admin<br>professional<br>0005_2018 - C | istratiu Titol<br>ref.<br>Descarrega (pdf) |
| Data disposició       dd/mm/aa       al       dd/mm/aa   | Sobre aquest enviament                                                               |                                               | Justificant (PDF)                          |
| Departament     Totes                                    | Tipus enviament<br>Posada a disposició                                               | Notificació<br>14:11h del 22/03/2019          |                                            |
| Totes                                                    | Estar     Acceptada,a les 14:27h del 27/03/2019       Mètode d'accés     Contrasenya |                                               |                                            |
| Accés amb                                                |                                                                                      |                                               |                                            |